# Lenovo

# Configuring VMware VMDirectPath I/O Passthrough with NVMe SSDs on ThinkSystem Servers

Describes how to make NVMe drives available to ESXi virtual machines Provides steps to implement VMDirectPath I/O on ESXi 7.0 and a RHEL 7.8 guest OS

Lists which NVMe Switch Adapters support the passthrough function

Shows how to confirm that the NVMe SSDs are working normally in VMs

Boyong Li

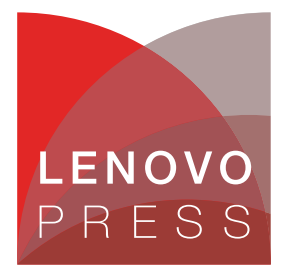

# Abstract

VMDirectPath I/O (PCI passthrough) enables direct assignment of hardware PCI functions such as NVMe solid-state drives to a virtual machine. This gives the VM access to the PCI functions with minimal intervention from the ESXi host, potentially improving performance.

In this paper we describe how to configure NVMe SSDs passthrough as PCI devices to VMs on Lenovo® ThinkSystem<sup>™</sup> servers. We provide step-by-step instructions using ESXi 7.0 U1.

This paper is intended for IT specialists and IT managers who want to learn more about NVMe SSDs passthrough.

At Lenovo Press, we bring together experts to produce technical publications around topics of importance to you, providing information and best practices for using Lenovo products and solutions to solve IT challenges.

See a list of our most recent publications at the Lenovo Press web site:

#### http://lenovopress.com

**Do you have the latest version?** We update our papers from time to time, so check whether you have the latest version of this document by clicking the **Check for Updates** button on the front page of the PDF. Pressing this button will take you to a web page that will tell you if you are reading the latest version of the document and give you a link to the latest if needed. While you're there, you can also sign up to get notified via email whenever we make an update.

# Contents

| Introduction                                               | 3  |
|------------------------------------------------------------|----|
| Scenario 1: Connecting the NVMe SSDs to onboard NVMe ports | 5  |
| Scenario 2: Connecting the NVMe SSDs to an NVMe Switch     | 12 |
| References                                                 | 15 |
| Author                                                     | 16 |
| Notices                                                    | 17 |
| Trademarks                                                 | 18 |

# Introduction

NVMe passthrough enables direct assignment of hardware NVMe devices to VMs. This gives the VM access to the NVMe SSDs with minimal intervention from the ESXi host, potentially improving performance. It is suitable for performance-critical workloads such as storage acceleration for VMs, and other high-speed storage solutions such as NetApp storage solutions.

While VMDirectPath I/O can improve the performance of a VM, enabling it makes several important features of vSphere unavailable to the VM, such as Suspend and Resume, Snapshots, Fault Tolerance, and vMotion.

| Virtual Mach | ine     |           |  |
|--------------|---------|-----------|--|
| Application  |         |           |  |
|              | Guest   | OS Kernel |  |
|              |         |           |  |
| Lenovo       | VMv     | ware ESXi |  |
| DirectP      | ath I/( | n         |  |

Figure 1 shows a workflow of DirectPath I/O.

Figure 1 Passthrough workflow

The prerequisites for VMDirectPath I/O are as follows:

- Verify that your NVMe SSD devices and PCIe NVMe switchs are supported in the specific ThinkSystem server you are using. Refer to Table 1 on page 4.
- Verify that the host has Intel Virtualization Technology for Directed I/O (VT-d) or AMD I/O Virtualization Technology (IOMMU) is enabled in BIOS of the server.

Notes:

1. Not all ESX servers have full support for VMDirectPath. Please refer to:

https://kb.vmware.com/s/article/2142307

2. A maximum of 16 passthrough devices is supported per VM on ESXi 6.x and 7.x. For the supported maximum devices number of each version of VMware vSphere, refer to:

https://configmax.vmware.com/

Onboard NVMe ports and the ThinkSystem 1611-8P NVMe Switch Adapter support VMDirectPath I/O Passthrough as indicated in Table 1.

Table 1 Support for VMDirectPath I/O Passthrough

| NVMe connection                              | Support for VMDirectPath I/O Passthrough |  |  |  |  |  |
|----------------------------------------------|------------------------------------------|--|--|--|--|--|
| Onboard NVMe ports                           |                                          |  |  |  |  |  |
| Intel Xeon Scalable processors (Gen 1, 2, 3) | Supported <sup>a</sup>                   |  |  |  |  |  |
| AMD EYPC processors (Gen 2, 3)               | Supported                                |  |  |  |  |  |
| NVMe Switch Adapters                         |                                          |  |  |  |  |  |
| 810-4P NVMe Switch Adapter                   | No support                               |  |  |  |  |  |
| 1610-4P NVMe Switch Adapter                  | No support                               |  |  |  |  |  |
| 1610-8P NVMe Switch Adapter                  | No support                               |  |  |  |  |  |
| 1611-8P NVMe Switch Adapter                  | Supported                                |  |  |  |  |  |

a. For support, Intel VMD must be disabled.

For the latest server support of the NVMe Switch Adapters, refer to the Lenovo ThinkSystem RAID Adapter and HBA Reference:

https://lenovopress.com/lp1288-thinksystem-raid-adapter-and-hba-reference#term=nvm
e%2520switch

You can verify the PCIe NVMe SSDs compatibility of Lenovo ThinkSystem servers using the VMware Compatibility Guide, Figure 2, available at:

https://www.vmware.com/resources/compatibility/search.php?deviceCategory=io

| Search Compatibility Guide: ?   | (e.g. compatibility or esx or 3.0) | All Listings                     | ✓ Search                |
|---------------------------------|------------------------------------|----------------------------------|-------------------------|
| What are you looking for: 10 De | vices                              | Compatibility Guides -           | Help Current Results: 3 |
| Product Release Version:        | I/O Device Type:                   | Features:                        | VID :                   |
| All                             | All                                | All                              | All                     |
| ESXi 7.0 U1                     | FC                                 | 4K                               |                         |
| ESXi 7.0                        | FCoE CNAs                          | 512e                             | DID :                   |
| ESXi 6.7 U3                     | Memory Channel Attached Sto        | rage (MC. 512e                   | All                     |
| ESXI 6.7 U2                     | NVMe                               | DIF/DIX (Type 1)                 |                         |
| ESXI 6.7 U1                     | <ul> <li>Network</li> </ul>        | Enhanced Data Path - Interrupt m | ode SVID :              |
|                                 | SAS                                | Enhanced data path - Poll mode   | All                     |
| Brand Name :                    | SAS-RAID                           | Firmware NetDump                 |                         |
| Inspur                          | SAS-SATA-NVME Tri-mode             | GENEVE-Offload                   | Max SSID:               |
| Intel                           | SAS/SATA-RAID                      | GENEVE-RxFilter                  | All                     |
| Inventec Corp                   | SATA                               | GPU Technology                   |                         |
| Kioxia Corporation              |                                    |                                  | Posted Date Range:      |
| Lenovo                          | Driver Types:                      | Driver Model:                    | All                     |
|                                 | All                                | All                              |                         |
| Keyword:                        | Partner Async                      | native                           |                         |
| PCIESSD                         | VMware Inbox                       | vmklinux                         | <b>*</b>                |

Figure 2 VMware Compatiblity Guide

In this paper, we are using the ThinkSystem SR650 V2 server as our test server, since it supports both onboard NVMe ports and the 1611-8P NVMe Switch Adapter.

There are two scenarios corresponding to the different connection modes of NVMe SSDs:

- 1. Directly connected to the PCIe NVMe ports on the motherboard
- Connected to a PCIe NVMe Switch Adapter which is plugged into the PCIe riser on the motherboard.

# Scenario 1: Connecting the NVMe SSDs to onboard NVMe ports

This scenario is divided into three steps:

- Step 1: Configure the UEFI Options"
- ▶ "Step 2: Install vSphere and VM, then configure NVMe SSDs passthrough" on page 7
- "Step 3: Check the NVMe SSDs on VM" on page 11

#### Step 1: Configure the UEFI Options

The PCIe NVMe ports (from PCIe port1 to port6) on the Lenovo SR650 V2 motherboard are multi-purpose ports. If we enable Intel VMD (Volume Management Device) in the UEFI setup, the PCIe port will be controlled by the VMD function. We need to configure these ports as the PCIe port and disable the VMD function in UEFI setup option.

**AMD processor servers:** AMD processor-based servers do not need a UEFI setting enabled, so this step can be skipped for these servers.

 Configure the UEFI setup: Enter the UEFI setup by pressing the F1 at server booting, choose System Settings → Devices and I/O Ports → Intel VMD technology → Enable/Disable Intel VMD and then change the option to Disabled as shown in Figure 3.

|                           | Intel® VMD technology |                                                               |
|---------------------------|-----------------------|---------------------------------------------------------------|
| Enable∕Disable Intel© VMD | [Disabled]            | Enable/Disable Intel© Volume<br>Management Device Technology. |
|                           |                       |                                                               |
| in the later MAD disabled |                       |                                                               |

Figure 3 Intel VMD disabled

- 2. Return to the main menu, save settings and reboot.
- Reenter UEFI setup by pressing the F1 at server boot, choose System Settings → Storage, and check that the NVMe SSDs have been identified in the list as shown in Figure 4.

| Stora<br>▶ Bay 8: NVMe SSD 68-00-0 Bay 8<br>▶ Bay 9: NVMe SSD 67-00-0 Bay 9 | ge |
|-----------------------------------------------------------------------------|----|
| ▶ Bay 8: NVMe SSD 68-00-0 Bay 8<br>▶ Bay 9: NVMe SSD 67-00-0 Bay 9          |    |
| ▶ Bay 8: NVMe SSD 68-00-0 Bay 8<br>▶ Bay 9: NVMe SSD 67-00-0 Bay 9          |    |
|                                                                             |    |
|                                                                             |    |
|                                                                             |    |
|                                                                             |    |

Figure 4 SDD listing

4. Select an entry in the list to view the details of the drive, as shown in Figure 5.

|                              | NVMe SSD 68-00-0 Bay 8                             |  |
|------------------------------|----------------------------------------------------|--|
| POT Connector To Connect for |                                                    |  |
| PCI Generic Information      | 00000000000086538552000                            |  |
| 0010                         | 5EE01                                              |  |
| Card Name                    | U.2 1.6TB Enterprise                               |  |
|                              | Mainstream NVMe PCIe 3.0                           |  |
|                              | Hot Swap SSD                                       |  |
| Manufacturer                 | Lenovo (Toshiba)                                   |  |
| Serial Number                | 79J0A008T00G                                       |  |
| Part Number                  | SSS7A23332                                         |  |
| Model                        | KCM51VUG1T60                                       |  |
| Card SKU                     | 01PE204                                            |  |
| FoD UID                      | N/A                                                |  |
| Max Data Width               | ×4                                                 |  |
| Connector Layout             | PCI-E ×4                                           |  |
| Package Type                 | Storage Media Package                              |  |
| Other Package Type           | N/A                                                |  |
| AIM Spec Version             | 2.00                                               |  |
| UCM Version                  | N/A                                                |  |
| Firmware Information 1       | •                                                  |  |
|                              |                                                    |  |
| †↓=Move Highlight            | <enter>=Select Entry <esc>=Backwards</esc></enter> |  |
|                              |                                                    |  |

Figure 5 Details of the selected SSD

5. Return to the main menu, save settings and reboot.

### Step 2: Install vSphere and VM, then configure NVMe SSDs passthrough

1. Install the OS. In our testing, we installed ESXi 7.0 U1 on the ThinkSystem SR650 V2 server, Figure 6.

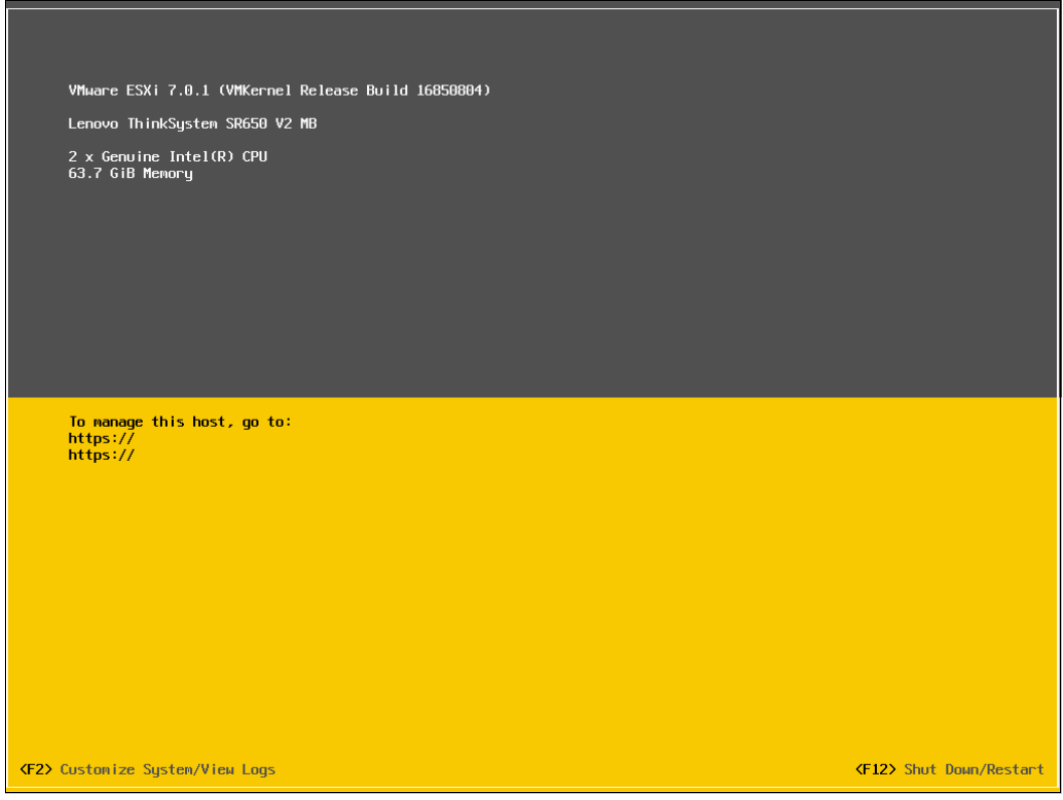

Figure 6 Installing ESXi 7.0 U1

2. Enter the Host client, Figure 7

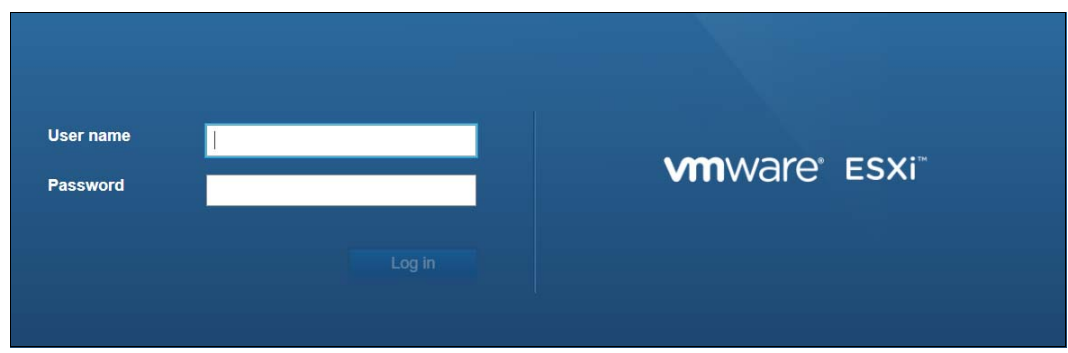

Figure 7 Login to the host client

3. Create a new VM and install OS on the VM as shown in Figure 8. We install REHL 8.3 as an example.

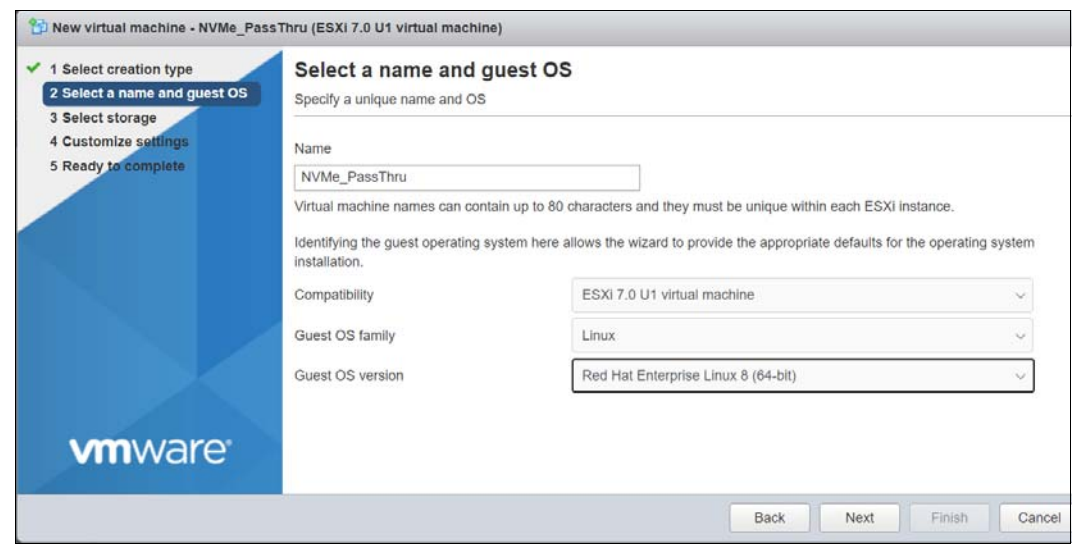

Figure 8 Creating the guest VM

4. Check the VM that has been installed, Figure 9.

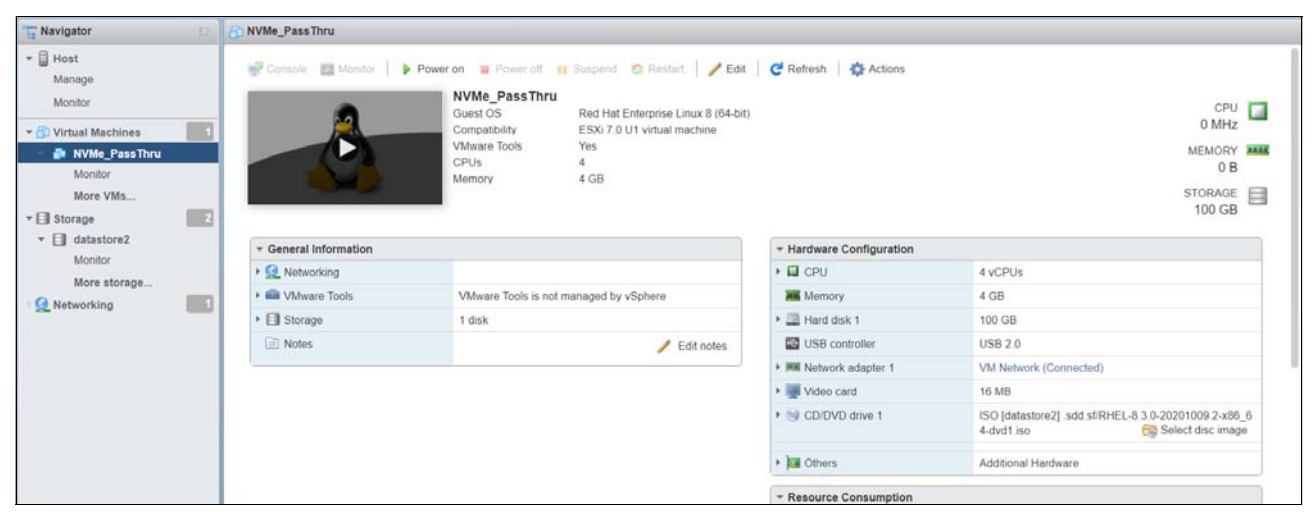

Figure 9 VM configuration

5. From the left-hand navigation menu, click **Manage** and select **Hardware**  $\rightarrow$  **PCI Devices** and find the two NVMe SSD devices. Select them click **Toggle Passthrough**, Figure 10

| Navigator        | localhost.labs.lenovo.com | Manage                |                                                  |             |                       |
|------------------|---------------------------|-----------------------|--------------------------------------------------|-------------|-----------------------|
| Host             | System Hardware           | Licensing Packages S  | ervices Security & users                         |             |                       |
| Manage           |                           |                       |                                                  |             |                       |
| Monitor          | PCI Devices               | Stroggle passthrough  | Configure SR-IOV / Hardware label Streboot host  | C Refresh   | Q Search              |
| Virtual Machines | Power Management          | 🗋., Address 🗸         | Description                                      | SR-IOV V    | Passthro V Hardware V |
| Monitor          |                           | 0000:64:02.0          | Intel Corporation PCI bridge                     | Not capable | Not capable           |
| More VMs         |                           |                       | Intel Corporation PCI bridge                     | Not capable | Not capable           |
| Storage          | 2                         | 0000:64:04.0          | Intel Corporation PCI bridge                     | Not capable | Not capable           |
| * datastore1     |                           | <b>2</b> 0000:67:00.0 | Toshiba Corporation Thinksystem U.2 CM5 NVMe SSD | Not capable | Disabled              |
| Monitor          |                           | 0000:64:05.0          | Intel Corporation PCI bridge                     | Not capable | Not capable           |
| More storage     |                           | 0000:68:00.0          | Toshiba Corporation Thinksystem U.2 CM5 NVMe SSD | Not capable | Disabled              |
| Networking       |                           | Quick filters         | U                                                |             | 291 items             |

Figure 10 Enabling passthrough on the SSDs

- 6. Some versions of VMware vSphere may prompt that system needs to reboot ESXi host to take effect. Reboot the server if prompted to do so at this point.
- 7. The status of passthrough for the devices should now change to "Active" as shown in Figure 11.

| + 🗍 Host         | System Hardware                         | Licensing Packages S | Services Security & users                             |             |                       |
|------------------|-----------------------------------------|----------------------|-------------------------------------------------------|-------------|-----------------------|
| Manage           | Contraction of the second second second | <u></u>              |                                                       |             |                       |
| Monitor          | PCI Devices                             | 😹 Toggle passthrough | 🥜 Configure SR-IOV 📝 Hardware label 🛛 🚯 Reboot host 🌖 | C Refresh   | Q Search              |
| Virtual Machines | Power Management                        | 🗌., Address 🗸 🗸      | Description                                           | SR-IOV ~    | Passthro 🗸 Hardware 🗸 |
| Monitor          |                                         |                      | Toshiba Corporation Thinksystem U.2 CM5 NVMe SSD      | Not capable | Active                |
| More VMs         |                                         | 0000:64:05.0         | Intel Corporation PCI bridge                          | Not capable | Not capable           |
| * El Storage     |                                         |                      | Toshiba Corporation Thinksystem U.2 CM5 NVMe SSD      | Not capable | Active                |
| • 🗐 datastore1   |                                         | 0000:7e:00.0         | Intel Corporation System peripheral                   | Not capable | Not capable           |
| Monitor          |                                         |                      | Intel Corporation System peripheral                   | Not capable | Not capable           |
| More storage     |                                         | 0000:7e:00.2         | Intel Corporation System peripheral                   | Not capable | Not capable           |
| Q Networking     |                                         | Quick filters        | ~                                                     |             | 291 items             |

Figure 11 Drives are active

8. Go to the VM, Click the Edit button to edit settings of this VM, Figure 12.

| Navigator                                                                                                    | 21  | B NVMe_PassThru       |                                                               |                                                                                                    |                          |                        |                                                    |
|----------------------------------------------------------------------------------------------------|-----|-----------------------|---------------------------------------------------------------|----------------------------------------------------------------------------------------------------|--------------------------|------------------------|----------------------------------------------------|
| The set of the set of the se | 2   | Console               | Power on Power of Second Compatibility Wave Tools CPUs Memory | Suspend Restart Edit<br>Red Hat Enterprise Linux 8 (64-bit)<br>ESXI 7 U1 virtual machine<br>Yes<br>4<br>4 GB | C Refresh Actions        | 15                     | CPU<br>0 MHz<br>MEMORY<br>0 B<br>STORAGE<br>100 GB |
| ▼ ☐ datastore2                                                                                                    |     | ✓ General Information |                                                               |                                                                                                    | * Hardware Configuration |                        |                                                    |
| Monitor                                                                                                    |     | Networking            |                                                               |                                                                                                    | • 🖬 CPU                  | 4 vCPUs                |                                                    |
| Networking                                                                                                    | 100 | VMware Tools          | VMware Tools is not m                                         | anaged by vSphere                                                                                            | Memory                   | 4 GB                   |                                                    |
| Networking                                                                                                    |     | ▶ I Storage           | 1 disk                                                        |                                                                                                    | Hard disk 1              | 100 GB                 |                                                    |
|                                                                                                    |     | Di Notes              |                                                               | 🥖 Edit notes                                                                                                 | USB controller           | USB 2.0                |                                                    |
|                                                                                                    |     |                       |                                                               |                                                                                                    | Network adapter 1        | VM Network (Connected) |                                                    |

Figure 12 Edit the VM

9. Click the Add other device  $\rightarrow$  PCI device, Figure 13.

| Artual Hardware VM Options |           |                      |       |         |   |
|----------------------------|-----------|----------------------|-------|---------|---|
| Add hard disk 🛤 Add networ | k adapter | Add other device     |       |         |   |
| CPU                        | 4         | CD/DVD drive         |       |         |   |
| Memory                     | 4         | Senal port           |       |         |   |
| Hard disk 1                | 100       | Parallel port        |       |         | ٥ |
| SCSI Controller 0          | VM        | USB controller       |       |         | 0 |
| SATA Controller 0          |           | Sound controller     |       |         | 0 |
| USB controller 1           | ús        | Ter PCI device       | ÷     |         | 0 |
| Network Adapter 1          | VM        | Dynamic P PCI device | ~ 🗹 ( | Connect | ٥ |
| GD/DVD Drive 1             | Dat       | SCSI controller      | ~ 00  | Connect | 0 |
| Video Card                 | Def       | NVMe controller      | U.    |         |   |

Figure 13 Add PCI device to the VM

10.Add the two NVMe SSDs as new PCI device and click Save to save the configuration, Figure 14.

| Memory            | 4         | GB 🗸                 |                |         |   |
|-------------------|-----------|----------------------|----------------|---------|---|
| Hard disk 1       | 100       | GB v                 |                |         | 0 |
| SCSI Controller 0 | VMware    | Paravirtual          |                |         | 0 |
| SATA Controller 0 |           |                      |                |         | 0 |
| USB controller 1  |           |                      | ~              |         | 0 |
| Retwork Adapter 1 | VM Netw   | rork                 | Ŷ              | Connect | 0 |
| SCD/DVD Drive 1   | Datastor  | e ISO file           | ~              | Connect | 0 |
| Video Card        | Default s | ettings              | ~              |         |   |
| New PCI device    | Thinksys  | tem U.2 CM5 NVMe SSD | - 0000.67.00.0 | v       | 0 |
| New PCI device    | Thinksys  | tem U 2 CM5 NVMe SSD | - 0000:68:00.0 | -       | 0 |

Figure 14 Add the SSDs to the VM

11. When the device is assigned, the VM must have a memory reservation for the full configured memory size. This means that we need to configure the memory reservation for NVMe devices and requires setting the reservation size equal to the memory capacity size. In Figure 15, you can either choose **Reserve all guest memory (All locked)** or fill the same size in the Reservation option, and save the configuration.

| Virtual Hardware VM Options |                                       |   |
|-----------------------------|---------------------------------------|---|
| 🛄 Add hard disk 🛤 Add net   | vork adapter 🛛 🗏 Add other device     |   |
| CPU                         | 4 0                                   |   |
| Memory                      |                                       |   |
| RAM                         | 4096 MB 🗸                             |   |
| Reservation                 | None v MB v                           |   |
|                             | Reserve all guest memory (All locked) |   |
| Limit                       | Unlimited V MB V                      |   |
| Shares                      | Normal ~ 1000 ~                       |   |
| Memory Hot Plug             | Enabled                               |   |
| Hard disk 1                 | 100 GB 🗸                              | 0 |

Figure 15 Memory reservation

## Step 3: Check the NVMe SSDs on VM

- 1. Power on the VM. Our test environment uses a RHEL 8.3 guest OS.
- 2. Log in as an administrator and open a terminal.
- 3. Enter the command to find the NVMe SSDs which we configured as available via passthrough to the VM:

#### lspci | grep -i nvme

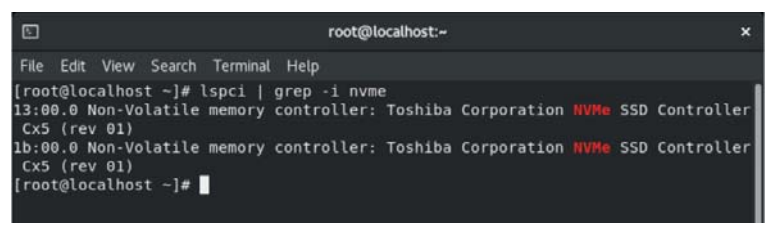

Figure 16 Ispci command output

4. Check the dmesg to make sure there are no errors or warnings in the log:

dmesg | grep - i nvme

| [root@localhost ~]# | dmesg   grep -i nvme                         |
|---------------------|----------------------------------------------|
| [ 10.653080] nvme   | nvme0: pci function 0000:13:00.0             |
| [ 10.653165] nvme   | nvmel: pci function 0000:1b:00.0             |
| [ 10.653346] nvme   | 0000:13:00.0: enabling device (0000 -> 0002) |
| [ 10.657802] nvme   | 0000:1b:00.0: enabling device (0000 -> 0002) |
| [ 10.773986] nvme   | nvme0: Shutdown timeout set to 16 seconds    |
| [ 10.774045] nvme   | nvme1: Shutdown timeout set to 16 seconds    |
| [ 11.823029] nvme   | nyme1: 4/0/0 default/read/poll queues        |
| [ 11.824738] nvme   | nvme0: 4/0/0 default/read/poll queues        |
| [ 11.841976] nvm    | elnl: pl p5 p6 p7 p8                         |
| [ 11.845611] nvm    | 0n1:                                         |

Figure 17 dmesg command output

5. Use fdisk to check if the hard disk has been mounted successfully.

fdisk -1

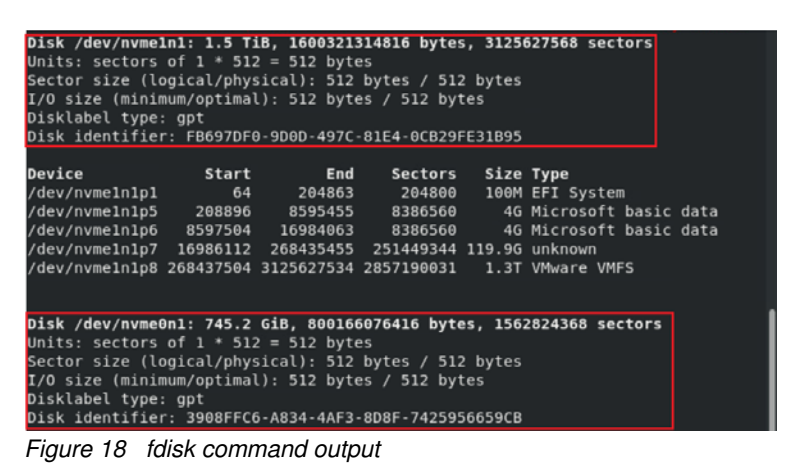

6. Now, the NVMe devices have been configured passthrough to the VM successfully, and you can access and use it as a real drive in the virtual OS.

# Scenario 2: Connecting the NVMe SSDs to an NVMe Switch

In this scenario, the SSDs you wish to enable passthrough on are connected via an NVMe Switch Adapter.

Note: First, we need to confirm that the NVMe switch supports PCI passthrough function. At present, there is a ThinkSystem 1611-8P NVMe Switch Adapter that can support this function on the corresponding Lenovo serves.

#### Step 1: Configure the UEFI Options

 Enter the UEFI setup by pressing the F1 at server booting, choose System Settings → Storage, and check that the NVMe switch and NVMe SSDs have been identified in the list, Figure 19.

| Storage<br>▶ Bay 15: NVMe SSD 98–00–0 Bay 15<br>▶ Bay 14: NVMe SSD 9C-00–0 Bay 14 | Storage<br>x5) Configuration |
|-----------------------------------------------------------------------------------|------------------------------|
| ▶ Bay 15: NVMe SSD 9B-00-0 Bay 15<br>▶ Bay 14: NVMe SSD 9C-00-0 Bay 14            | x5) Configuration            |
| ▶ Bay 14: NVMe SSD 9C-00-0 Bay 14                                                 | x5) Configuration            |
|                                                                                   | x5) Configuration            |
| ▶ Slot 5: 1611–8P NVMe Switch (PCISlot=0x5) Contiguration                         |                              |

Figure 19 PCIe device listing - adapter and NVMe drives

2. Check the NVMe switch properties, and ensure the firmware is in recent versions, Figure 20.

| Model Name<br>PCI Bus:Dev:Func<br>PCI Slot<br>PCI VendorID:DeviceID<br>Status<br>Lenovo Serial Number<br>Broadcom Serial Number<br>Firmware Version<br>UEFI HII Version<br>Ports<br>SLOT PROPERTIES<br>Slot : PCIE Link<br>078 : G3:x4 / G4:x4<br>079 : G3:x4 / G4:x4 | PEX88048<br>0xA3:0x00:0x0<br>5<br>0x1000:0x00B2<br>0ptimal (42 Celsius)<br>L1ST03RS013<br>SP01201949<br>05.01.185.01<br>00.02.100.00<br>8 | This field displays the model<br>name programmed in the<br>manufacturing data. |
|----------------------------------------------------------------------------------------------------|----------------------------------------------------------------------------------------------------|--------------------------------------------------------------------------------|
| †∔=Move Highlight                                                                                                    | <enter≻=select entry<="" td=""><td><esc>=Backwards</esc></td></enter≻=select>                                                             | <esc>=Backwards</esc>                                                          |

Figure 20 Switch Adapter properties

### Step 2: Configure NVMe SSDs passthrough

We can repeat the steps in "Step 2: Install vSphere and VM, then configure NVMe SSDs passthrough" on page 7, then configure NVMe SSDs passthrough.

1. Activate the passthrough function of the NVMe SSDs, Figure 21.

| - 🗐 Host             | System Hardware        | Licensing | Packages             | Services                                         | Security & user           | 5                        |                     |                              |                                                      |                                 |
|----------------------|------------------------|-----------|----------------------|--------------------------------------------------|---------------------------|--------------------------|---------------------|------------------------------|------------------------------------------------------|---------------------------------|
| Manage               |                        |           |                      |                                                  |                           |                          |                     |                              |                                                      |                                 |
| Monitor              | PCI Devices            | 8         | Toggle passthrough   | / Co                                             | nfigure SR-IOV 🥖 I        | tardware label 🛛 💽 Reboo | t host C Refresh    |                              | (0                                                   | L Search                        |
| 💮 Virtual Machines 👘 | Power Management       |           | Address v            | Descrip                                          | ition<br>om PCI bridge    |                          | v                   | SR-IOV<br>NOT CAPADIO        | <ul> <li>Passthrough</li> <li>Not capablo</li> </ul> | ✓ Hardware La ✓                 |
| Monitor              |                        | C         | 0000.9c.00.0         | Toshiba                                          | Corporation Thinksys      | tem U.2 CM5 NVMe SSD     |                     | Not capable                  | Active                                               |                                 |
| More VMs * 🖬 Storage |                        |           | 0000 9a 00.0         | Broadd                                           | om PCI bridge             |                          |                     | Not capable                  | Not capable                                          |                                 |
|                      |                        | C         | 0.00.00 0000         | Toshiba Corporation Thinksystem U.2 CM5 NVMe SSD |                           |                          | Not capable         | Active                       |                                                      |                                 |
| * 🗐 datastore2       |                        |           | 0.00 b0 00.0         | Intel Co                                         | provide the system period | pheral                   |                     | Not capable                  | Not capable                                          |                                 |
| Monitor              |                        |           | 0000.60.00.1         | Intel Co                                         | provide the system per    | pheral                   |                     | Not capable                  | Not capable                                          |                                 |
| More storage         |                        |           | 0000 60 00 2         | Intel Co                                         | provide the system per    | pheral                   |                     | Not capable                  | Not capable                                          |                                 |
| Networking           | 1                      |           | 0000.b0.00.4         | Intel G                                          | provation Host bridge     |                          |                     | Not capable                  | Not capable                                          |                                 |
|                      |                        |           | 0000 b0 02 0         | Intel Co                                         | proportaion PCI bridge    |                          |                     | Not capable                  | Not capable                                          |                                 |
|                      |                        | c         | uick filters         |                                                  | ~                         |                          |                     |                              |                                                      | 305 Item                        |
|                      | Recent tasks           |           |                      |                                                  |                           |                          |                     |                              |                                                      |                                 |
|                      | Task                   | ~         | Target               | v                                                | Initiator ~               | Queued ~                 | Started             | <ul> <li>Result .</li> </ul> |                                                      | <ul> <li>Completed •</li> </ul> |
|                      | Update Passthru Config | 1         | ocalhost labs lenovo | com                                              | root                      | 01/05/2021 07:30:20      | 01/05/2021 07:30:20 | Complete                     | d successfully                                       | 01/05/2021 0                    |

Figure 21 Activate passthrough on the NVMe SSDs

2. Add the NVMe SSDs to the VM, Figure 22.

| Artual Hardware VM Options |                   |                   |                    |         |   |
|----------------------------|-------------------|-------------------|--------------------|---------|---|
| Add hard disk 🛤 Add netwo  | ork adapter 🛛 🚍 / | Add other device  |                    |         |   |
| CPU                        | 4 ~               | 0                 |                    |         |   |
| Memory                     | 4                 | GB                | ~                  |         |   |
| Hard disk 1                | 100               | GB                | ~                  |         | ø |
| SCSI Controller 0          | VMware            | Paravirtual       |                    |         | ø |
| SATA Controller 0          |                   |                   |                    |         | 0 |
| Network Adapter 1          | VM Netw           | ork               | v                  | Connect | 0 |
| Video Card                 | Default s         | ettings           | Ŷ                  |         |   |
| New PCI device             | Thinksys          | tem U.2 CM5 NVMe  | SSD - 0000 9b 00 0 | ~       | 0 |
| New PCI device             | Thinksus          | Iom 11.2 CM5 MAda | SSD 0000 0+ 00 0   | 21      | 0 |

Figure 22 Add the SSDs to the VM

3. Keep the reservation size equal to the memory capacity size, Figure 23.

| Artual Hardware VM Options |                                       |   |
|----------------------------|---------------------------------------|---|
| Add hard disk 🛤 Add net    | ork adapter 🛛 🚍 Add other device      |   |
| CPU                        | 4 ~ (1)                               |   |
| Memory                     |                                       |   |
| RAM                        | 4096 MB ~                             |   |
| Reservation                | 4096 ~ MB ~                           |   |
|                            | Reserve all guest memory (All locked) |   |
| Limit                      | Unlimited V MB V                      |   |
| Shares                     | Normal ~ 1000 ~                       |   |
| Memory Hot Plug            | Enabled                               |   |
| Hard disk 1                | 100 GB 🗸                              | 0 |

Figure 23 Memory reservation

#### Step 3: Check the NVMe SSDs on VM

At the end, we can find these NVMe SSDs in the VM and verify there are no errors or warnings of NVMe SSDs in the log. Use the same commands as described in "Step 3: Check the NVMe SSDs on VM" on page 11. The output is shown in Figure 24.

| NVMe_PassThru                                                                                                    |                                                                                                    | 🕼 🖬 🗂 🛄 🖨 Actions 🚷 |
|----------------------------------------------------------------------------------------------------|----------------------------------------------------------------------------------------------------|---------------------|
| e Activities 🕨                                                                                                    | ] Terminal - Jan 4 18:57                                                                                                    | (1) (1) -           |
| 5                                                                                                    | root@localhost:~                                                                                                    | ×                   |
| File Edit View                                                                                                    | Search Terminal Help                                                                                                    |                     |
| [root@localhost<br>13:00.0 Non-Vol<br>1b:00.0 Non-Vol<br>[root@localhost<br>[ 10.152854]<br>[ 10.152925]<br>[ 10.152927]<br>[ 10.162615]<br>[ 10.389871]<br>[ 11.454493]<br>[ 11.454493]<br>[ 11.454493]<br>[ 11.478152]<br>[root@localhost<br>GPT PMBR size r<br>Disk /dev/nwme0nlp3<br>/dev/nwme0nlp5<br>/dev/nwme0nlp5<br>/dev/nwme0nlp5 | <pre>t ~]# lspci   grep -i nvme<br/>latile memory controller: Toshiba Corporation NVMe SSD Controller Cx5 (rev 01)<br/>latile memory controller: Toshiba Corporation NVMe SSD Controller Cx5 (rev 01)<br/>t -]# dmesg   grep -i nvme<br/>nvme nvme0: pci function 0000:13:00.0<br/>nvme nvme1: pci function 0000:13:00.0<br/>nvme nvme1: pci function 0000:15:00.0<br/>nvme nvme1: pci function 0000:15:00.0<br/>nvme nvme1: shutdown timeout set to 16 seconds<br/>nvme nvme0: 4/0/0 default/read/poll queues<br/>nvme nvme0: 4/0/0 default/read/poll queues<br/>nvment:<br/>nvme0: 1: pi p5 p6 p7 p8<br/>t ~]# fdisk -l   grep -i nvme<br/>mismatch (3125627534 != 3125627567) will be corrected by write.<br/>In1: 745.2 GiB, 800166076416 bytes, 1562824368 sectors<br/>001: 1.5 TiB, 1600321314816 bytes, 3125627568 sectors<br/>64 204863 204800 100M EFI System<br/>208896 8595555 8386560 46 Microsoft basic data<br/>8597504 16984063 8386560 46 Microsoft basic data<br/>16986112 2068435455 251449344 119.9G unknown<br/>20884754 3125627544 2852790831 13 TVMware VMES</pre> |                     |

Figure 24 output from lspci, dmesg and fdisk commands

Now, the NVMe devices have been configured passthrough to the VM successfully, and you can access and use it as a real drives in the virtual OS.

# References

 vSphere VMDirectPath I/O and Dynamic DirectPath I/O: Requirements for Platforms and Devices

https://kb.vmware.com/s/article/2142307

VMware Configuration Maximums

https://configmax.vmware.com/

► vSphere VCG

https://www.vmware.com/resources/compatibility/search.php

- Storage Options for ThinkSystem Servers https://lenovopress.com/lp0761-storage-options-for-thinksystem-servers
- ► NVMe-Rich Configurations of the ThinkSystem SR650

https://lenovopress.com/lp0904-nvme-rich-configurations-of-the-sr650

# Author

Boyong Li is the OS Technical Leader of the Lenovo Infrastructure Solutions Group in Beijing, China. He is an experienced software architecture, BIOS and OS engineer and is responsible for technical support for both Windows and VMware.

Thanks to the following specialists for their contributions and suggestions:

- Chengcheng Peng, Lenovo VMware Engineer
- Gary Cudak, Lenovo OS Architect and WW Technical Lead
- David Watts, Lenovo Press

# **Notices**

Lenovo may not offer the products, services, or features discussed in this document in all countries. Consult your local Lenovo representative for information on the products and services currently available in your area. Any reference to a Lenovo product, program, or service is not intended to state or imply that only that Lenovo product, program, or service may be used. Any functionally equivalent product, program, or service that does not infringe any Lenovo intellectual property right may be used instead. However, it is the user's responsibility to evaluate and verify the operation of any other product, program, or service.

Lenovo may have patents or pending patent applications covering subject matter described in this document. The furnishing of this document does not give you any license to these patents. You can send license inquiries, in writing, to:

Lenovo (United States), Inc. 1009 Think Place - Building One Morrisville, NC 27560 U.S.A. Attention: Lenovo Director of Licensing

LENOVO PROVIDES THIS PUBLICATION "AS IS" WITHOUT WARRANTY OF ANY KIND, EITHER EXPRESS OR IMPLIED, INCLUDING, BUT NOT LIMITED TO, THE IMPLIED WARRANTIES OF NON-INFRINGEMENT, MERCHANTABILITY OR FITNESS FOR A PARTICULAR PURPOSE. Some jurisdictions do not allow disclaimer of express or implied warranties in certain transactions, therefore, this statement may not apply to you.

This information could include technical inaccuracies or typographical errors. Changes are periodically made to the information herein; these changes will be incorporated in new editions of the publication. Lenovo may make improvements and/or changes in the product(s) and/or the program(s) described in this publication at any time without notice.

The products described in this document are not intended for use in implantation or other life support applications where malfunction may result in injury or death to persons. The information contained in this document does not affect or change Lenovo product specifications or warranties. Nothing in this document shall operate as an express or implied license or indemnity under the intellectual property rights of Lenovo or third parties. All information contained in this document was obtained in specific environments and is presented as an illustration. The result obtained in other operating environments may vary.

Lenovo may use or distribute any of the information you supply in any way it believes appropriate without incurring any obligation to you.

Any references in this publication to non-Lenovo Web sites are provided for convenience only and do not in any manner serve as an endorsement of those Web sites. The materials at those Web sites are not part of the materials for this Lenovo product, and use of those Web sites is at your own risk.

Any performance data contained herein was determined in a controlled environment. Therefore, the result obtained in other operating environments may vary significantly. Some measurements may have been made on development-level systems and there is no guarantee that these measurements will be the same on generally available systems. Furthermore, some measurements may have been estimated through extrapolation. Actual results may vary. Users of this document should verify the applicable data for their specific environment.

This document was created or updated on April 14, 2021.

Send us your comments via the **Rate & Provide Feedback** form found at http://lenovopress.com/lp1464

## Trademarks

Lenovo and the Lenovo logo are trademarks or registered trademarks of Lenovo in the United States, other countries, or both. These and other Lenovo trademarked terms are marked on their first occurrence in this information with the appropriate symbol (® or <sup>TM</sup>), indicating US registered or common law trademarks owned by Lenovo at the time this information was published. Such trademarks may also be registered or common law trademarks in other countries. A current list of Lenovo trademarks is available from <a href="https://www.lenovo.com/us/en/legal/copytrade/">https://www.lenovo.com/us/en/legal/copytrade/</a>.

The following terms are trademarks of Lenovo in the United States, other countries, or both:

Lenovo®

Lenovo(logo)®

ThinkSystem™

The following terms are trademarks of other companies:

Intel, and the Intel logo are trademarks or registered trademarks of Intel Corporation or its subsidiaries in the United States and other countries.

Windows, and the Windows logo are trademarks of Microsoft Corporation in the United States, other countries, or both.

Other company, product, or service names may be trademarks or service marks of others.